# AD\ANTECH Enabling an Intelligent Planet

### **Advantech AE Technical Share Document**

| Date     | 2016/01/30             | SR#             |                                 |  |  |
|----------|------------------------|-----------------|---------------------------------|--|--|
| Category | ■FAQ □SOP              | Related OS      | N/A                             |  |  |
| Abstract | How to Apply ADAM .N   | et Library(DLL) | into C++ Developing Environment |  |  |
| Keyword  | ADAM .Net Library, C+- | F               |                                 |  |  |
| Related  |                        |                 |                                 |  |  |
| Product  | All ADAM Series        |                 |                                 |  |  |

#### Problem Description:

This document describes how to apply ADAM .Net Library(DLL) into C++ developing environment using Microsoft Visual C#. Net.

### Answer:

The following step is to use ADAM class library in C++ developing environment. Use C++ to open a COM Port from "Advantech.Common.dll" for reference.

1. Put all dll in the folder where the project is located.

| Ξ | Misc                 |                                                                                                    |
|---|----------------------|----------------------------------------------------------------------------------------------------|
|   | (Name)               | AdamLibraryTest                                                                                                    |
|   | Project Dependencies |                                                                                                    |
|   | Project File         | C:\Users\owen.chang\Documents\Visual Studio 2008\Projects\AdamLibraryTest\AdamLibraryTest\vdamLibraryTest\vdamLibraryTest |
|   | Root Namespace       | AdamLibraryTest                                                                                                    |
|   |                      |                                                                                                    |

| ments\Visual Studio 2008\Projects\AdamLibi | raryTest\AdamLibrary | Test              |        |
|--------------------------------------------|----------------------|-------------------|--------|
|                                            |                      |                   |        |
| İ象 ▼   電子郵件   燒錄   新増資料夾                   |                      |                   |        |
| 名稱                                         | 修改日期                 | 頬型                | 大小     |
| 殆 AdamLibraryTest.cpp                      | 2016/1/30 上午 0       | C++ Source        | 1 KB   |
| 🖥 AdamLibraryTest.vcproj                   | 2016/1/30 上午 0       | VC++ Project      | 5 KB   |
| 🐊 AdamLibraryTest.vcproj.ADVANTECH         | 2016/1/30 上午 0       | Visual Studio Pro | 2 KB   |
| \delta Advantech.Adam.DLL                  | 2015/2/13 上午 1       | 應用程式擴充            | 360 KB |
| 🖹 Advantech.Adam.xml                       | 2015/2/13 上午 1       | XML Document      | 785 KB |
| 🔕 Advantech.Common.dll                     | 2015/2/13 上午 1       | 應用程式擴充            | 48 KB  |
| Advantech.Common.xml                       | 2015/2/13 上午 1       | XML Document      | 189 KB |
| 🔕 Advantech.Graph.dll                      | 2015/2/13 上午 1       | 應用程式擴充            | 188 KB |
| 🔮 Advantech.Graph.xml                      | 2015/2/13 上午 1       | XML Document      | 144 KB |
| 🚳 Advantech.Protocol.dll                   | 2015/2/13 上午 1       | 應用程式擴充            | 40 KB  |
| 🔮 Advantech.Protocol.xml                   | 2015/2/13 上午 1       | XML Document      | 59 KB  |
| 🚆 ReadMe.txt                               | 2016/1/30 上午 0       | 文字文件              | 2 KB   |
| 殆 stdafx.cpp                               | 2016/1/30 上午 0       | C++ Source        | 1 KB   |
| n stdafx.h                                 | 2016/1/30 上午 0       | C/C++ Header      | 1 KB   |
| 🖻 targetver.h                              | 2016/1/30 上午 0       | C/C++ Header      | 1 KB   |

## ADVANTECH Enabling an Intelligent Planet

 Include the DLL by "#using" directive which imports metadata (dll) into a program compiled with /clr ( Common Language Runtime ) . Please click the project and choose "Properties" and make sure that "Common Language Runtime Support" has been selected before move further.

|                                                                                                    |                                                                                               | 回见见小课课                                                         |             | S CA U                                |                                                                                                    |
|----------------------------------------------------------------------------------------------------|-----------------------------------------------------------------------------------------------|----------------------------------------------------------------|-------------|---------------------------------------|----------------------------------------------------------------------------------------------------|
| AdamLibraryTest.cpp                                                                                                    |                                                                                               |                                                                |             | + x                                   | Solution Explorer - Solution 'Ad 👻 🤻                                                                                                    |
| (Global Scope)                                                                                                    | •                                                                                             |                                                                |             | -                                     | S 3 5 &                                                                                                    |
| <pre> &gt;&gt;&gt; // AdamLibraryTest.cpp : Defines the /// funcinde "stdafx.h" fusing "Advantech.Common.dll" using namespace Advantech::Common; &gt;&gt;&gt;&gt;&gt;&gt;&gt;&gt;&gt;&gt;&gt;&gt;&gt;&gt;&gt;&gt;&gt;&gt;&gt;&gt;&gt;&gt;&gt;&gt;&gt;&gt;&gt;&gt;&gt;&gt;&gt;&gt;&gt;&gt;&gt;&gt;</pre> | entry point for the console appl<br>ortNum):<br>the COM port                                  | ication.                                                       |             |                                       | AdamUbraryTest AdamUbraryTest AdamUbraryTest AdamUbraryTest AdamUbraryTest Source Files AdamUbraryTest.cpp AdamUbraryTest.cpp ReadMe.txt Solution Explorer Class View Properties |
| *   I                                                                                                    | ()周()                                                                                         |                                                                |             |                                       | 14 ( <b>4</b> ·                                                                                                    |
| Output                                                                                                    |                                                                                               |                                                                |             | • ‡ ×                                 |                                                                                                    |
| Show output from: Build                                                                                                    | 1 D 🔄 💦 🐨                                                                                     |                                                                |             |                                       |                                                                                                    |
| letdaf.cop<br>1>Compiling<br>1>AdmailtraryTest.cpp<br>1>Inkning<br>1>Enbedding memifest<br>1>Enbedding memifest<br>1>Schening meterstas information for e:\users\vermon.liu<br>1>AdmailtraryTest = 0 error(s).0 warning(s)<br>====================================                                      | u Mesk top)新聞資料英(5)) adamli brary text bad<br>Berk top 新聞賞賞科英(5) Mamili brary Text Mam<br>ped | amlibrarytest\advantech.commo<br>LibraryTest\Bebur\BuildLoz.ht | n.d11<br>a* | · · · · · · · · · · · · · · · · · · · |                                                                                                    |
| Error List Output                                                                                                    |                                                                                               |                                                                |             | ¥                                     |                                                                                                    |
|                                                                                                    |                                                                                               |                                                                |             | L                                     |                                                                                                    |

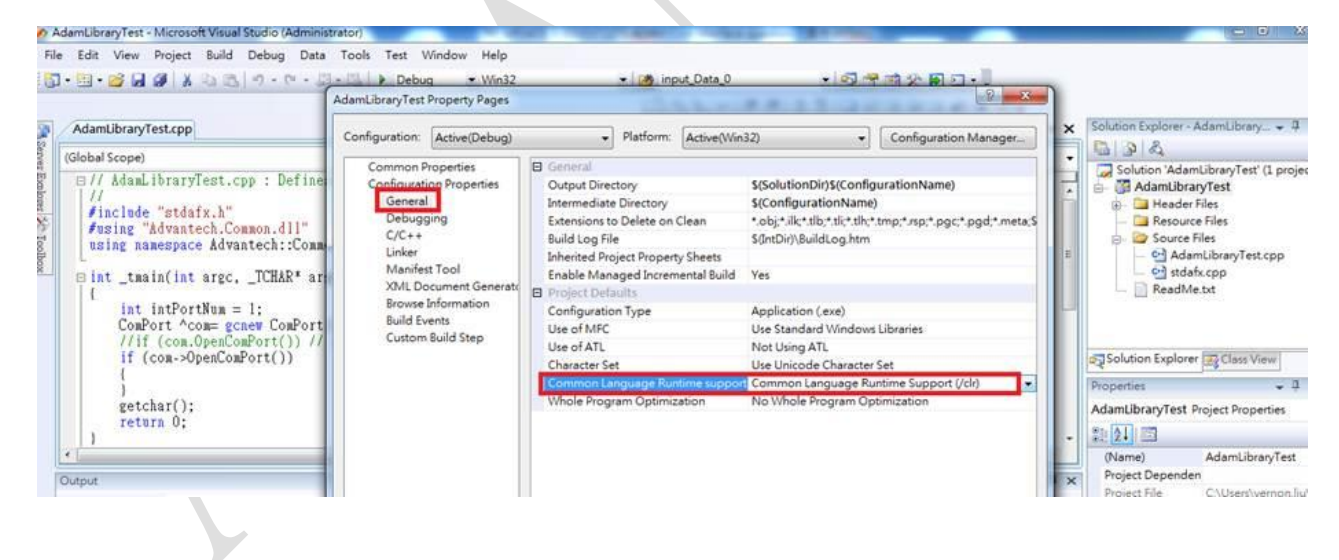

## ADVANTECH Enabling an Intelligent Planet

 After compiling the script ([Build] → [Rebuild Solution]), the exe file is produced in "Debug Folder". Please copy all of the dll to the "Debug Folder".

|                               |                        |                     | _             |  |
|-------------------------------|------------------------|---------------------|---------------|--|
| 使用者 ▶ owen.chang ▶ 我的文件 ▶ Vis | ual Studio 2008 🕨 Proj | jects 🕨 AdamLibrary | /Test 🕨 Debug |  |
|                               |                        |                     |               |  |
| ^                             |                        |                     |               |  |
| 名稱                            | 修改日期                   | 類型                  | 大小            |  |
| AdamLibraryTest.exe           | 2016/1/30 上午 1         | 應用程式                | 35 KB         |  |
| 🔄 AdamLibraryTest.ilk         | 2016/1/30 上午 1         | Incremental Link    | 0 KB          |  |
| AdamLibraryTest.pdb           | 2016/1/30 上午 1         | Program Debug       | 331 KB        |  |
| 🚳 Advantech.Adam.DLL          | 2015/2/13 上午 1         | 應用程式擴充              | 360 KB        |  |
| 🔮 Advantech.Adam.xml          | 2015/2/13 上午 1         | XML Document        | 785 KB        |  |
| 🚳 Advantech.Common.dll        | 2015/2/13 上午 1         | 應用程式擴充              | 48 KB         |  |
| Advantech.Common.xml          | 2015/2/13 上午 1         | XML Document        | 189 KB        |  |
| 🚳 Advantech.Graph.dll         | 2015/2/13 上午 1         | 應用程式擴充              | 188 KB        |  |
| Advantech.Graph.xml           | 2015/2/13 上午 1         | XML Document        | 144 KB        |  |
| 🚳 Advantech.Protocol.dll      | 2015/2/13 上午 1         | 應用程式擴充              | 40 KB         |  |
| Advantech.Protocol.xml        | 2015/2/13 上午 1         | XML Document        | 59 KB         |  |

### 4. Then "start debug", now it is successful to link the dll without any error.

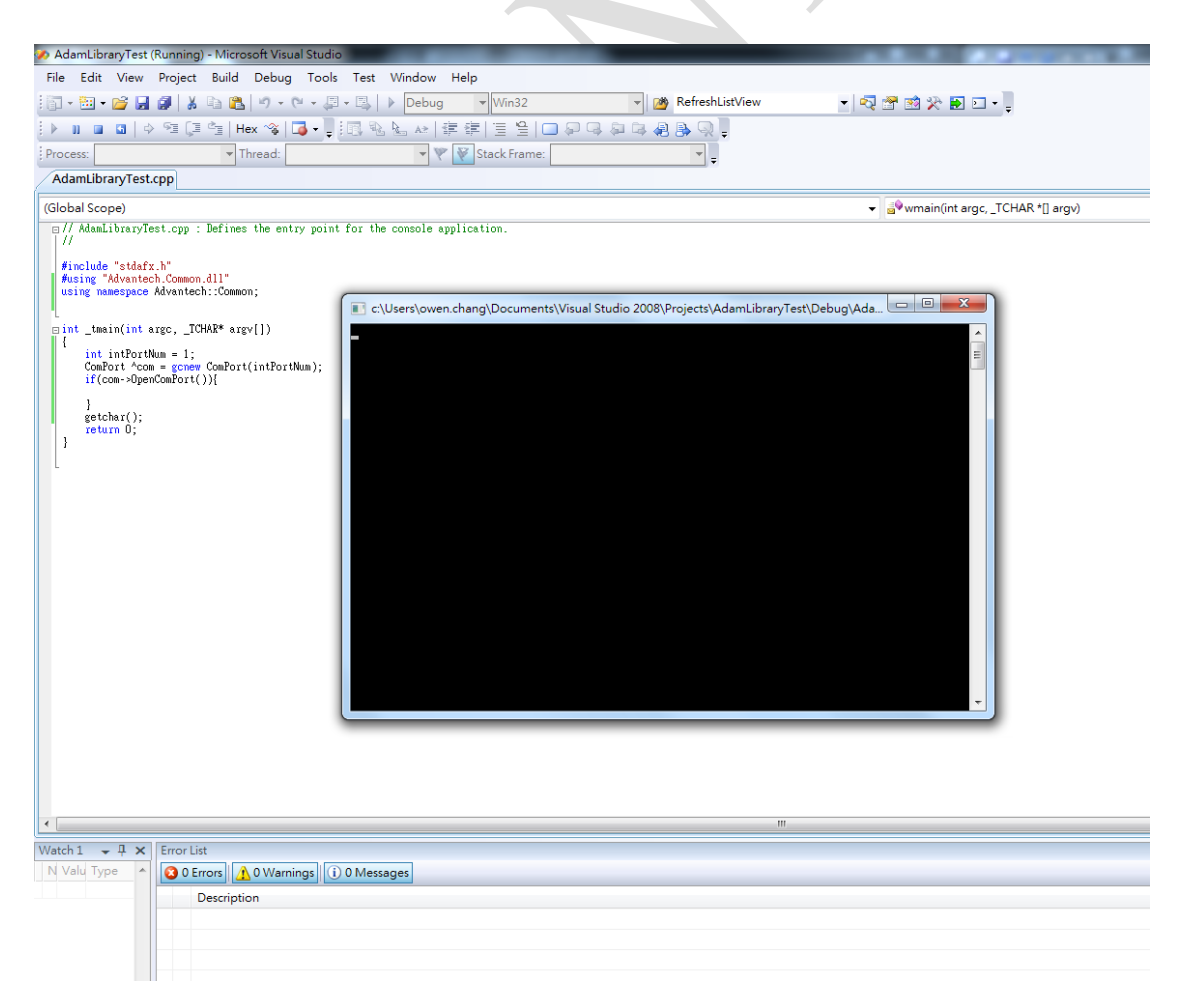